### MODULO DE PATENTES Patente de industria y comercio

Permite registrar toda las patentes de industria y comercio de las actividades económicas ejercidas en el municipio para una firma personal, jurídica, gubernamental y comunal, de los contribuyentes registrados dentro del sistema.

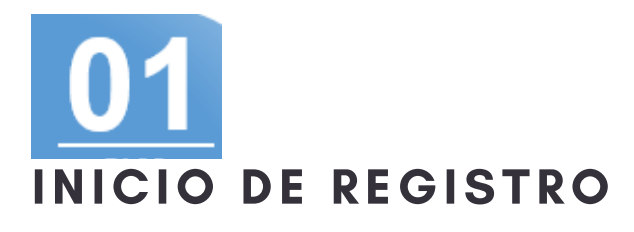

Para registrar una patente de industria y comercio, debe seleccionar la cuenta a gestionar en el menú de gestión de cuentas y luego la opción de patente de industria y comercio en el módulo de patentes.

| Patente de Industri                      | a y Comercio Patente de Propieda<br>Patente de Industria<br>Datos generales                      | d<br>y Comercio                                                                                                    |
|------------------------------------------|--------------------------------------------------------------------------------------------------|----------------------------------------------------------------------------------------------------|
| Nombre                                   | MDM BAR S.R.L.                                                                                   |                                                                                                    |
| Tipo de Patente *                        | Selecciona                                                                                       | v                                                                                                    |
| Numero de Patente *                      |                                                                                                  |                                                                                                    |
| Ultima fecha de pago *                   |                                                                                                  |                                                                                                    |
| Imagen del último recibo de<br>pago      | Seleccionar archivo Ningún archivo selecci                                                       | onado                                                                                                    |
|                                          | Siguiente                                                                                        |                                                                                                    |
| Pegina 1 de 6                            |                                                                                                  |                                                                                                    |
|                                          |                                                                                                  |                                                                                                    |
| Nuestros productos y servicios<br>Inicio | Contacte con nosotros<br>Contáctenos<br>Contáctenos<br>Contáctenos<br>Contáctenos<br>Contáctenos | ALCALDÍA JULÍAN MELLADO - Acenca de<br>Somos un equipo de gente apasionada cuya<br>meta es regiorar la vida de cuda uno a través<br>de productos disruptivos. Construinos<br>grandes productos para solucionar sus<br>problemas de negocio. |
|                                          |                                                                                                  | Nuestros productos están diseñados para                                                                                                    |

# REGISTRAR

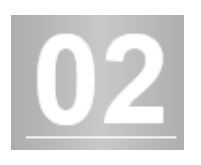

Una vez haya seleccionado la opción de patente de industria y comercio ingresa los datos solicitados en el formulario que corresponden a la patente que tiene actualmente aprobada.

# 03 CLASIFICA LA ACTIVIDAD ECONÓMICA

Presiona el botón agregar para seleccionar las actividades económicas de la patente. Presionar crear cada vez que quiera agregar una nueva.

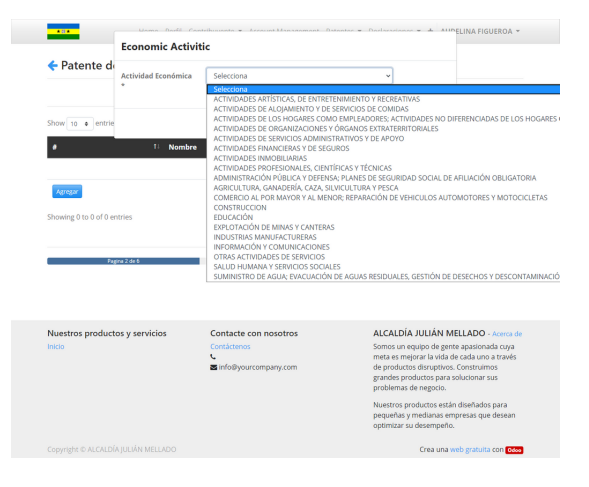

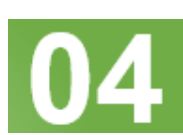

# DIRECCIÓN DE UBICACIÓN DE LA PATENTE PATENTE

Complete el formulario con la dirección de la pantente dentro del municipio.

| 🗲 Patente de Industria y Comercio |                |          |
|-----------------------------------|----------------|----------|
| Ubicación de la patente           |                |          |
| Estado                            | Guárico        |          |
| Municipio                         | Julián Mellado |          |
| Parroquia *                       | Selecciona     | ۲.       |
| Sector *                          |                |          |
| alle/Avenida *                    |                |          |
| ndique Edificio/Local/Casa *      |                |          |
| lúmero Edif/Local/Casa *          |                |          |
|                                   | Anterior       | iguiente |

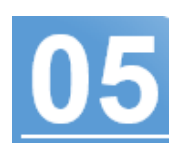

| ordenada de latitud *        |                                                                                                    |
|------------------------------|----------------------------------------------------------------------------------------------------|
|                              |                                                                                                    |
| ordenada de longitud *       |                                                                                                    |
| Q click where the patent loc | ation is.                                                                                                    |
|                              | Bonter - Control - Control - Contro |

### UBICA LA PATENTE

Haz clic sobre el mapa para georeferenciar la patante.

#### **REGISTRANDO PATENTES**

|                              | Ficha Catastral    |  |
|------------------------------|--------------------|--|
| Certificado catastral *      | Ej.474TRQ          |  |
| Área del terreno en m² *     | EJ. 100            |  |
| Área de construcción en m² * | Ej. 120            |  |
|                              | Anterior Siguiente |  |

| FICHA | CATASTRAL |
|-------|-----------|
|       |           |

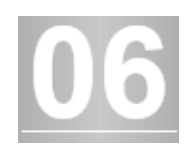

Coloca el número de la cédula catastral, área del terreno y de construcción del inmobiliario en donde será efectiva la patente.

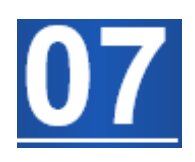

# FOTOS DEL ESTABLECIMIENTO

Agrega cuatro (4) fotos del establecimiento(dos (2) internas, (2) externas).

Declarado Cerrar

| Home Perfil C                            | ontribuyente 👻 Account Management Pa                                | tentes * Declaraciones * + AUDELINA FIGUEROA *                                                                                                    |
|------------------------------------------|---------------------------------------------------------------------|----------------------------------------------------------------------------------------------------|
| 🗲 Patente de Industria y Co              | omercio                                                             |                                                                                                    |
|                                          | Foto del establecimiento                                            |                                                                                                    |
|                                          | Drop files here<br>or click to select them                          |                                                                                                    |
|                                          | Anterior<br>Enviar                                                  |                                                                                                    |
|                                          | Pagina 6 de 6                                                       |                                                                                                    |
|                                          |                                                                     |                                                                                                    |
| Nuestros productos y servicios<br>Inicio | Contacte con nosotros<br>Contáctenos<br>C<br>S info@yourcompany.com | ALCALDÍA JULIÁN MELLADO - Acerca de<br>Somos un equipo de gente apasionada coya<br>meta es mejorar la vida de cada uno a través<br>de productos distruptivos. Construimos<br>grandes productos para solucionar sus<br>problemas de negoco. |
|                                          |                                                                     | Nuestros productos están diseñados para<br>pequeñas y medianas empresas que desean<br>optimizar su desempeño.                                                                                                    |
| Copyright © ALCALDÍA JULIÁN MELLADO      |                                                                     | Crea una web gratuita con Odeo                                                                                                    |
|                                          |                                                                     |                                                                                                    |

#### Advertencia:

Es importante que toda la información cargada sea verificada antes de realizar la Declaración, en vista que la misma tiene un efecto legal que en caso de ser errada o falsa puede incurrir sanciones previstas en las ordenanzas municipales que rigen la materia.

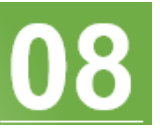

# DECLARACIÓN JURADA

Luego de subir las cuatro (4) fotos del establecimiento y presionar el botón siguiente, realice la declaración jurada de la información cargada.

# PATENTE REGISTRADA

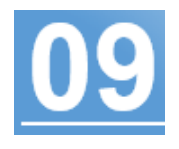

A partir de la declaración podrás observar la patente creada en la bandeja de patentes de industria y comercio que tengas creada para la

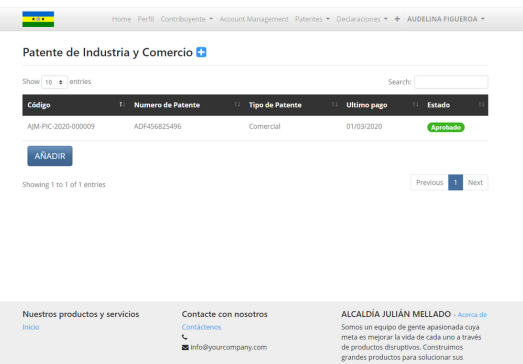

cuenta jurídica seleccionada.

#### Crea una web gratuita con 🔤

# 10

## ESPERAR INICIO DE CICLO FISCAL

Una vez registrada las patentes solo debes esperar que el ciclo fiscal se inicie para que declares tus ingreso brutos y canceles los impuestos de acuerdo a la patente registrada.